# Manual > View Submitted Application

# How can I view my submitted applications?

#### To view the submitted applications, perform the following steps:

- 1. Access the https://www.gst.gov.in/ URL. The GST Home page is displayed.
- 2. Click the **REGISTER NOW** link.
- 3. Select the Temporary Reference Number (TRN) option.
- 4. In the Temporary Reference Number (TRN) field, enter the TRN received.
- 5. Click the **PROCEED** button.

| Home > | Registration                                | English               |  |  |  |  |
|--------|---------------------------------------------|-----------------------|--|--|--|--|
|        | User Credentials OTP Verificat              | on                    |  |  |  |  |
|        | New Registration                            |                       |  |  |  |  |
|        | • indic                                     | ates mandatory fields |  |  |  |  |
|        | New Registration 💿 Temporary Reference Numb | er (TRN)              |  |  |  |  |
|        | Temporary Reference Number (TRN) •          |                       |  |  |  |  |
|        | Enter Temporary Reference Number (TRN)      |                       |  |  |  |  |
|        | PROCEED                                     |                       |  |  |  |  |

6. In the **Mobile / Email OTP** field, enter the **OTP** you received on your mobile number and email address. OTP is valid only for 10 minutes.

## Note:

• OTP sent to mobile number and email address are same.

• In case OTP is invalid, try again by clicking the **Click here to resend the OTP** link. You will receive the OTP on your registered mobile number or email ID again. Enter the newly received OTP again.

## 7. Click the **PROCEED** button.

| Home                              | Services +     | Notifications & Circulars + | Acts & Rules -   | Downloads + |                    |  |           |
|-----------------------------------|----------------|-----------------------------|------------------|-------------|--------------------|--|-----------|
| Home > Registr                    | ation > Verify |                             |                  |             |                    |  | 🛛 English |
| User Credentials OTP Verification |                |                             |                  |             |                    |  |           |
|                                   |                | Verify OTP                  |                  |             |                    |  |           |
|                                   |                |                             |                  | • indicates | s mandatory fields |  |           |
|                                   |                | Mobile / Email OTP          | •                |             |                    |  |           |
|                                   |                |                             |                  |             |                    |  |           |
| • Fill                            |                | <b>1</b> Fill OTP sent to M | 1obile and Email |             |                    |  |           |
|                                   |                | Click here to resen         | d the OTP        |             |                    |  |           |
|                                   |                |                             |                  | ВАСК        | PROCEED            |  |           |

8. The **Dashboard** is displayed. You can check the current status of the submitted application under Status column.

| Dashboard                                  | Services -                           | Notificatio | ns & Circulars 🗕               | Acts & Rules 🗕                              | Downloads -      |                |                          |           |  |
|--------------------------------------------|--------------------------------------|-------------|--------------------------------|---------------------------------------------|------------------|----------------|--------------------------|-----------|--|
| Dashboard                                  |                                      |             |                                |                                             |                  |                |                          | 🛛 English |  |
| My Saved A<br>No Records Fo<br>Track Appli | Application<br>ound<br>cation Statu: | 5           |                                |                                             |                  |                |                          |           |  |
| ARM                                        | I F                                  | orm No.     | Fo                             | rm Description                              | S                | ubmission Date | Status                   |           |  |
|                                            | GST                                  | REG-01      | Application for 19(1) of Goods | Registration under S<br>and Services Tax Ac | Section<br>t, 20 |                | Pending for verification |           |  |

Alternatively, you can click the **Services > User Services > View My Submissions** command to view your submissions.